# Οδηγός σύνδεσης στο Webex

1) Πλοηγούμαστε στην διεύθυνση webex.sch.gr από τον φυλλομετρητή μας

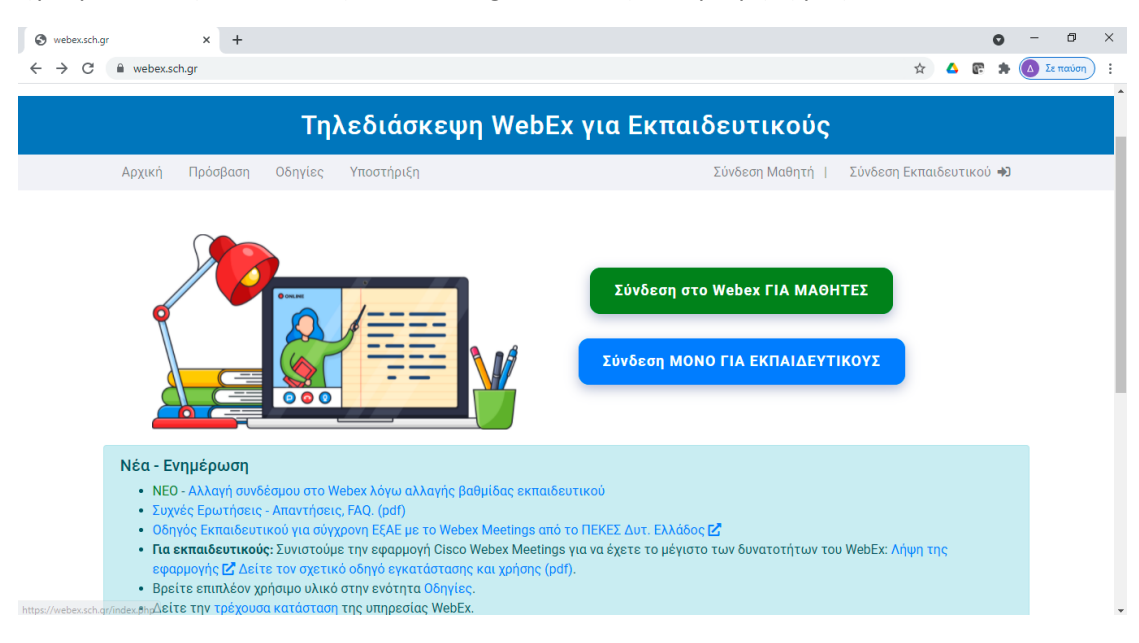

2) Επιλέγουμε το παρακάτω κουμπί

Σύνδεση ΜΟΝΟ ΓΙΑ ΕΚΠΑΙΔΕΥΤΙΚΟΥΣ

3) Μεταβαίνουμε αυτόματα στην επόμενη σελίδα, όπου μας ζητείται να εισάγουμε το όνομα χρήστη (Username) και τον κωδικό πρόσβασης (Password) που έχουμε στο Πανελλήνιο Σχολικό δίκτυο (ΠΣΔ) (ότι ακριβώς εισάγουμε για να συνδεθούμε και με το email που έχουμε στο ΠΣΔ).

| Εγγραφή εκπαιδευτ                                           | ικών στο WebEx                                                                        |
|-------------------------------------------------------------|---------------------------------------------------------------------------------------|
| Υποστηρίζει τη δια<br>εκπαιδευτικών στι<br>της πλατφόρμας \ | αδικασία εγγραφής και εισόδου των<br>ην υπηρεσία τηλεμαθημάτων μέσω<br>WebEx Meetings |
| 2                                                           |                                                                                       |
| Username                                                    | Username and Password                                                                 |
|                                                             |                                                                                       |
|                                                             |                                                                                       |
| Password                                                    | 0                                                                                     |
| Password                                                    | <b>⊘</b><br>Login                                                                     |
| Password                                                    | O<br>Login                                                                            |

| και πατάμε | Login |
|------------|-------|
| nacharape  |       |

## 4) Στην επόμενη σελίδα επιλέγεται

|      | du 1                                                |                                                                           |                                                                                                    |                                                                          |                    |           |            | 🥑 |  |
|------|-----------------------------------------------------|---------------------------------------------------------------------------|----------------------------------------------------------------------------------------------------|--------------------------------------------------------------------------|--------------------|-----------|------------|---|--|
|      | ΕΛΛΗΝΙΚΗ ΔΗΜΟΙ<br>Υπουργείο Παιδι<br>και Θρησκευμάτ | ΚΡΑΤΙΑ<br>είας<br>ων                                                      |                                                                                                    |                                                                          |                    | SC        | ch./e      | r |  |
|      |                                                     | Τηλ                                                                       | εδιάσκεψη W                                                                                                    | ebEx για Εκπα                                                            | ιδευτικούς         | ;         |            |   |  |
| Αρχι | κή Πρόσβαση                                         | Οδηγίες                                                                   | Υποστήριξη                                                                                                    |                                                                          | Σύνδεση Μαθητή Ι   | 💄 jvarsos | Αποσύνδεση | • |  |
|      | <b>Σύνδες</b><br>Συνδεθή<br>Στο επόμ<br>Εκεί πατ    | τ <b>η εκπαιδευ</b><br>κατε ως ο χρήα<br>ιενο βήμα θα μ<br>ήστε τον σύνδε | <b>τικού σε τηλεδιάσκεψ</b><br>στης <b>jvarsos</b><br>εταβείτε στο https://minedu-<br>ισμο "Sign in" που βρίσκεται c | <b>η WEBEX</b><br>secondary2.webex.com .<br>πη δεξιά πλευρά και δώστε εκ | νέου το email σας. |           |            |   |  |

5) Πατάμε και μεταβαίνουμε αυτόματα στην παρακάτω σελίδα (Σε εσάς προφανώς δεν θα λέει jvarsos, αλλά το δικό σας όνομα χρήστη που έχετε στο ΠΣΔ).

|    |       | 😳 Υπουργείο Παιδείας και Θρησκει 🗙                                           | +                                |                                                 | • - • ×                                                                   |
|----|-------|------------------------------------------------------------------------------|----------------------------------|-------------------------------------------------|---------------------------------------------------------------------------|
|    | _     | Υπουργείο Παιδείας και<br>Θρησκευμάτων - Home<br>minedu-secondary2.webex.com | .webex.com/webappng/sites/minedu | -secondary2/dashboard?siteurl=minedu-secondary2 | 🛧 Δ 💽 🗯 🙆 Σε πατύση :<br>Εστ. 🚳 Ελανείου Ισινοσοντίλι<br>Τασιντιο Παλοίο: |
|    |       | ly clace                                                                     | /                                |                                                 | n Oppressyltrav                                                           |
|    |       | $\equiv$                                                                     |                                  |                                                 | English Sign In                                                           |
|    |       |                                                                              |                                  |                                                 |                                                                           |
|    |       |                                                                              |                                  | Join a Meeting $\circ$                          |                                                                           |
|    |       |                                                                              |                                  | Enter meeting information                       |                                                                           |
|    |       |                                                                              |                                  |                                                 |                                                                           |
|    |       |                                                                              |                                  |                                                 |                                                                           |
| 6) | Από   | την παραπάνω σ                                                               | ελίδα πατάμε 🤇                   | Sign In και μεταβαίνουμε στη                    | ν παρακάτω σελίδα                                                         |
| -  |       | Sian In - Webex X                                                            | +                                |                                                 | o – đ ×                                                                   |
|    |       | Sign In - Webex in Idbroker.webex.co                                         | n/idb/saml2/jsp/doSSO.jsp        |                                                 | ά 🛆 💽 🗯 🔕 Σε παύση 🚦                                                      |
|    |       |                                                                              |                                  | Welcome to Webex<br>Email address<br>Sign In    |                                                                           |
|    |       |                                                                              |                                  | Need help signing in 2                          |                                                                           |
| 7) | Στο τ | τλαίσιο                                                                      | ress                             | εισάγεται το email σας στο                      | ΠΣΔ ( αυτό που τελειώνει α                                                |
|    | π.γ.  | varsos@sch.gr                                                                |                                  |                                                 |                                                                           |

- 8) Στη συνέχεια επιλέγετε
- 9) Στην επόμενη σελίδα στο πλαίσιο σας ζητείται πάλι να εισάγουμε το όνομα χρήστη (Username) και τον κωδικό πρόσβασης (Password) που έχουμε στο Πανελλήνιο Σχολικό δίκτυο (ΠΣΔ).

Sign In

| Network for Education                                                                                                    |
|----------------------------------------------------------------------------------------------------|
| Webex Secondary                                                                                                    |
|                                                                                                    |
| Lusername                                                                                                    |
| Password                                                                                                    |
| Login                                                                                                    |
| Forgot your password?                                                                                                    |
| onsent Review                                                                                                    |
| or security reasons, please <b>log out</b> and exit<br>our web browser when you are done<br>ccessing services that require authentication! |
| erms of use                                                                                                    |
| rivacy policy                                                                                                    |
|                                                                                                    |

10) Από την παρακάτω σελίδα επιλέγετε

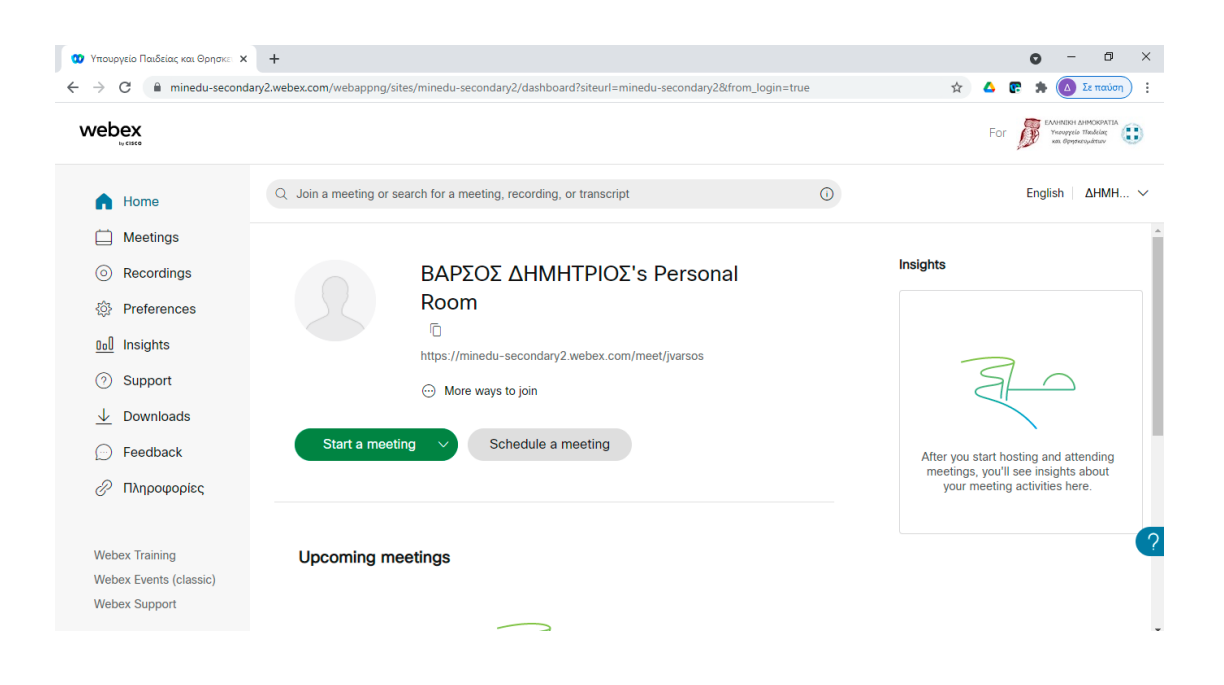

Start meeting

11) Στην συνέχεια εμφανίζεται το παράθυρο με το lobby της προσωπικής δικτυακής αίθουσας

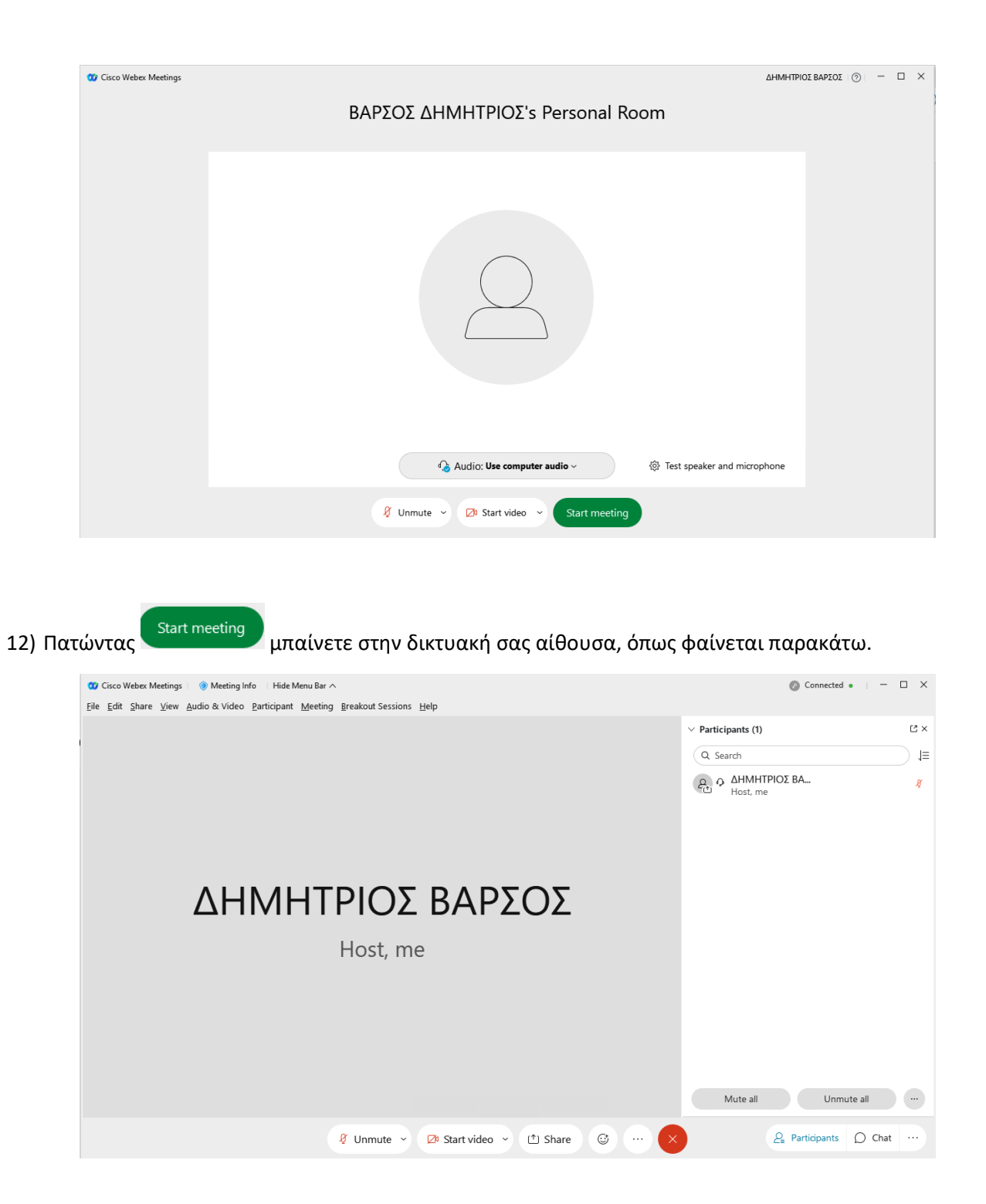

**Παρατήρηση**: Με τον τρόπο αυτό έχετε συνδεθεί στην προσωπική δικτυακή σας αίθουσα μέσω του φυλλομετρητή. Προκειμένου να μην χρειάζεται συνέχεια να εισάγετε τα στοιχεία του λογαριασμού σας που διαθέτετε στο ΠΣΔ, είναι προτιμότερο να κατεβάσετε και να εγκαταστήσετε την εφαρμογή Webex Meetings και να έχετε άμεση πρόσβαση στην δικτυακή σας αίθουσα (personal room). Για να κατεβάσετε την εφαρμογή Webex Meetings μεταβαίνετε στο

βήμα 10) και αντί να πατήσετε start meeting επιλέγετε Downloads από το μενού αριστερά, όπως φαίνεται παρακάτω:

και θα δείτε την παρακάτω εικόνα

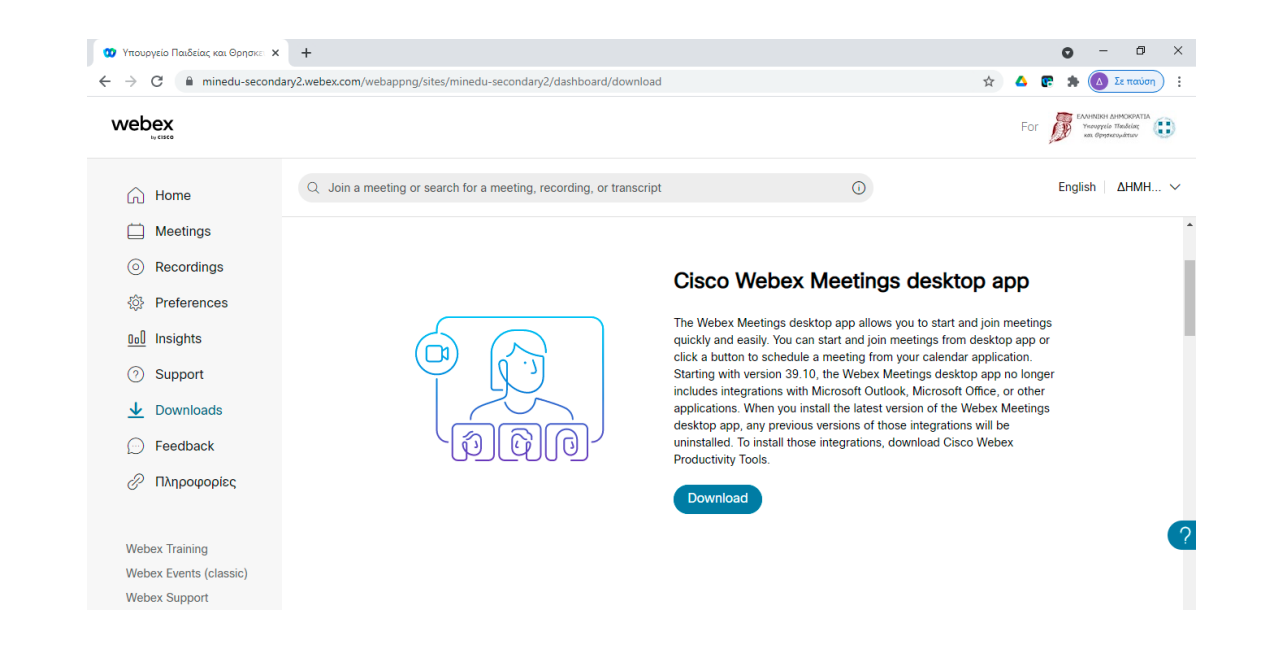

Επιλέγετε <sup>Δω</sup> την εφαρμογή).

Download (στην παράγραφο με τίτλο Cisco Webex Meetings desktop app) προκειμένου να κατεβάσετε

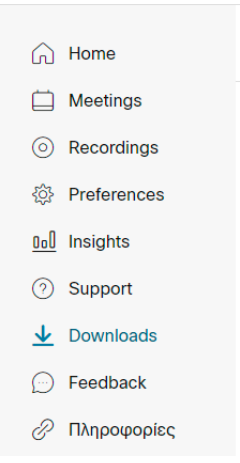

Η Εφαρμογή που θα κατεβάσετε, θα έχει το όνομα Webexapp.msi. Επιλέγετε έναν φάκελο στον οποίο θέλετε να την αποθηκεύσετε (π.χ. στα έγγραφά μου ή στην επιφάνεια εργασίας).

| ➡   🔄 📙 =                                                                             | Manage                                              | Downloads | – 🗆 ×               |
|---------------------------------------------------------------------------------------|-----------------------------------------------------|-----------|---------------------|
| File Home Share                                                                       | View Application Tools                              |           | ~ 😮                 |
| ← → × ↑ 🕇 > This F                                                                    | PC > Downloads                                      | ٽ ~       | ,○ Search Downloads |
| A Quick access     Desktop     Downloads     M     Documents     M     Pictures     M | Name<br>Today (3)<br>webexapp.msi<br>1.png<br>Files |           |                     |
| OneDrive                                                                              |                                                     |           |                     |
| This PC 🗸 🗸                                                                           |                                                     |           | >                   |
| 3 items 1 item selected 97,                                                           | 4 MB                                                |           |                     |

### Κάνετε διπλό κλικ στο αρχείο Webexapp.msi και ξεκινάει η εγκατάσταση όπως φαίνεται παρακάτω:

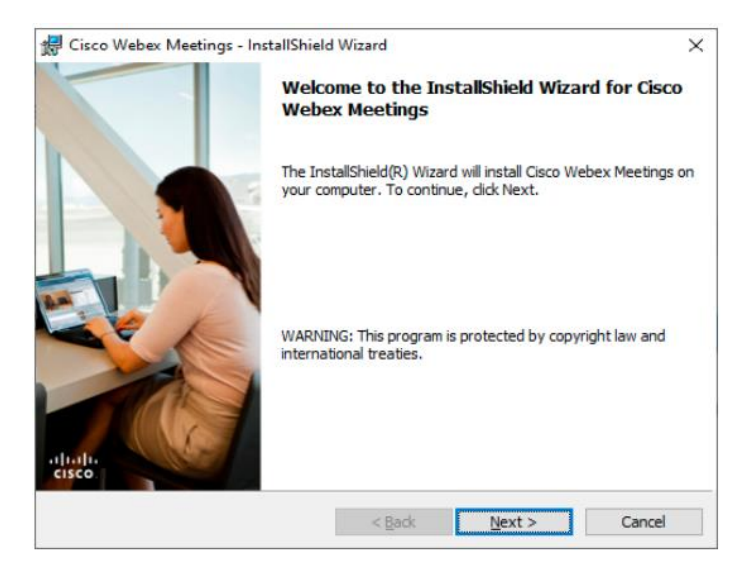

### Επιλέξτε Next.

| 🖟 Cisco Webex Meetings - InstallShield                                                                                                    | l Wizard                                                                                                    |                                                                                                    | ×                                                                                                    |
|----------------------------------------------------------------------------------------------------|----------------------------------------------------------------------------------------------------|----------------------------------------------------------------------------------------------------|----------------------------------------------------------------------------------------------------|
| License Agreement                                                                                                    |                                                                                                    |                                                                                                    |                                                                                                    |
| Please read the following license agreer                                                                                                    | ment carefully.                                                                                                    |                                                                                                    | cisco                                                                                                    |
| CISCO WEBEX LLC LICENSE AGREEN<br>PARTICULAR DOWNLOAD)                                                                                                    | MENT (AS APP                                                                                                    | LICABLE TO THE                                                                                                    | ^                                                                                                    |
| IMPORTANT NOTICEPLEASE REAT<br>license agreement ("License Agreement") is<br>or an entity) and Cisco Webex LLC ("Web<br>required to download and install to use cer<br>the underlying documentation if made avai<br>button containing the "I accept" language, I<br>Software, you agree to be bound by the ter<br>AGREE TO THE TERMS OF THIS LIC | D PRIOR TO U<br>s a legal agreement<br>ex") for the use<br>tain Webex servi-<br>ilable to you, the<br>by installing the<br>rms of this Licen<br>ENSE AGREEN | SING THIS SOFTW.<br>the tween you (either<br>of Webex software you<br>ces (such software, to<br>"Software"). By clici<br>Software or by other<br>se Agreement. IF YC<br>MENT, CLICK ON T | ARE: This<br>r an individual<br>u may be<br>gether with<br>king on the<br>vise using the<br>UUDO NOT<br>HE BUTTON ~ |
| • I accept the terms in the license agreem<br>O I do not accept the terms in the license                                                                                                    | agreement                                                                                                    |                                                                                                    |                                                                                                    |
| InstallShield                                                                                                    |                                                                                                    |                                                                                                    |                                                                                                    |
|                                                                                                    | < <u>B</u> ack                                                                                                    | <u>N</u> ext >                                                                                                    | Cancel                                                                                                    |

#### Μετά επιλέξτε I accept the terms in the license agreement και Next

| de Cisco Webex Meetings - InstallShield Wizard                                                            | ×        |
|----------------------------------------------------------------------------------------------------|----------|
| Ready to Install the Program                                                                              |          |
| The wizard is ready to begin installation.                                                                | cisco    |
| Click Install to begin the installation.                                                                  |          |
| If you want to review or change any of your installation settings, dick Back. Click C<br>exit the wizard. | ancel to |
|                                                                                                    |          |
|                                                                                                    |          |
|                                                                                                    |          |
|                                                                                                    |          |
|                                                                                                    |          |
| InstallShield                                                                                             |          |
| < <u>B</u> ack Install                                                                                    | Cancel   |

#### Επιλέγουμε Install

| 🛃 Cisco We      | /ebex Meetings - InstallShield Wizard —                                                                    | Х  |
|-----------------|----------------------------------------------------------------------------------------------------|----|
| Installing      | g Cisco Webex Meetings                                                                                     |    |
| The prog        | gram features you selected are being installed.                                                            | co |
| 12              | Please wait while the InstallShield Wizard installs Cisco Webex Meetings. This ma<br>take several minutes. | y  |
|                 | Status:                                                                                                    |    |
|                 | Copying new files                                                                                          |    |
|                 |                                                                                                    |    |
|                 |                                                                                                    |    |
|                 |                                                                                                    |    |
|                 |                                                                                                    |    |
|                 |                                                                                                    |    |
|                 |                                                                                                    |    |
| InstallShield - |                                                                                                    |    |
|                 | < <u>B</u> ack <u>N</u> ext > Cancel                                                                       |    |

Πατήστε Finish και έχετε εγκαταστήσει την εφαρμογή

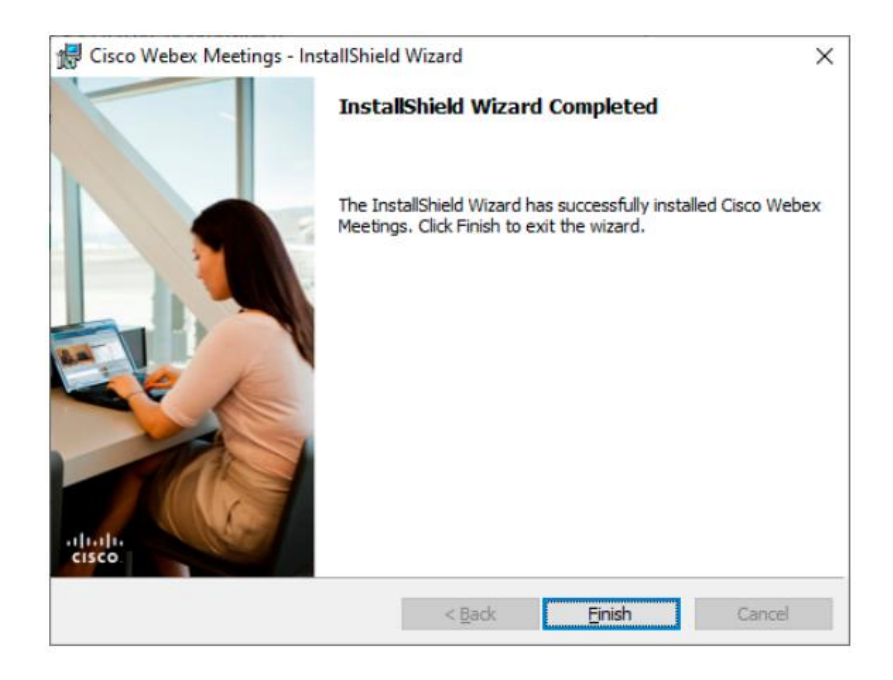

Μετά την εγκατάσταση η εφαρμογή ανοίγει αυτόματα και εμφανίζεται η παρακάτω οθόνη. Γράφετε το email που έχετε στο Πανελλήνιο Σχολικό Δίκτυο (ΠΣΔ) και πατάτε Next.

| Cisco Webex Meetings |                           | ø | - | $\times$ |
|----------------------|---------------------------|---|---|----------|
|                      |                           |   |   |          |
|                      | 0                         |   |   |          |
|                      | Sign in to Webex Meetings |   |   |          |
|                      | jvarsos@sch.gr            |   |   |          |
|                      | Next                      |   |   |          |
|                      | Use as guest              |   |   |          |
|                      |                           |   |   |          |
|                      |                           |   |   |          |
|                      |                           |   |   |          |
|                      |                           |   |   |          |
|                      | cisco Webex               |   |   |          |

Συμπληρώστε το Όνομα χρήστη και τον Κωδικό που έχετε στο ΠΣΔ και πατήστε Σύνδεση

Κωδικό)

| Cisco Webex Meetings                                                                                                    |   |
|----------------------------------------------------------------------------------------------------|---|
| School Network<br>Network for Education                                                                                                    | ^ |
| Όνομα χρήστη Κωδικός                                                                                                    |   |
|                                                                                                    |   |
| Εχάσατε τον κωδικό σας;                                                                                                    |   |
| Επισκοπηση συγκατασεσης στοιχειών<br>Όταν έχετε τελειώσει, αποσυνδεθείτε από τον<br>λογαριασμό σας και εξέλθετε από το πρόγραμμα<br>περιήγησης. |   |
| Όροι χρήσης και Δήλωση εχεμύθειας<br>Προστασία προσωπικι cancel /ων                                                                             | ~ |

Η εφαρμογή θα ξεκινήσει με τα στοιχεία σας και το σύνδεσμο του προσωπικού σας δωματίου. Πατώντας το σύνδεσμο στο τέρμα δεξιά μπορείτε να τον αντιγράψετε και να τον στείλετε με e-mail στους μαθητές σας.

| Cisco Webex Meetings                         | Update      | @ -    | - ×    |
|----------------------------------------------|-------------|--------|--------|
| BAΡΣΟΣ ΔΗΜΗΤΡΙΟΣ<br>https://minedu-secondary | /2.webex.co | m/meet | t/j ſĊ |
| Start a Meeting                              | Sched       | ule    |        |
| Join a Meeting 🕫                             |             |        |        |
| Enter meeting information                    |             |        |        |
| Upcoming Meetings                            |             | iii    | G      |
| Κυριακή, 26 Σεπτεμβρίου 2021                 |             |        |        |
| You have no meet                             | ings.       |        |        |
|                                              |             |        |        |

S Connect to a device

Τέλος, στην παραπάνω εικόνα αν δείτε ένα μπλε κουμπί που λέει Update, πατήστε το και η εφαρμογή θα ενημερωθεί στην τελευταία της έκδοση, όπως φαίνεται παρακάτω:

| 🥸 Cisco Webex Meetings 🛛 🕸 — 🗡                                   |
|------------------------------------------------------------------|
| BAPΣΟΣ ΔΗΜΗΤΡΙΟΣ<br>https://minedu-secondary2.webex.com/meet/j [ |
| Start a Meeting Schedule                                         |
| Join a Meeting <sup>©</sup>                                      |
| Enter meeting information                                        |
| Upcoming Meetings 🗰 C                                            |
| Κυριακή, 26 Σεπτεμβρίου 2021                                     |
| You have no meetings.                                            |
|                                                                  |
|                                                                  |
|                                                                  |
|                                                                  |
|                                                                  |
| S Connect to a device                                            |